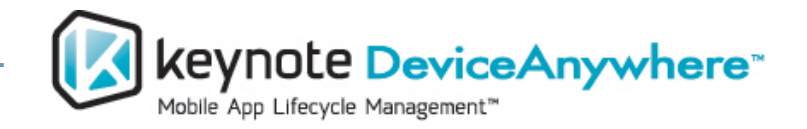

# **Test Center Enterprise**

# Local Device Server Installation Guide Release 5.3

# Copyright

Copyright © 2012 Keynote DeviceAnywhere<sup>™</sup>. All Rights Reserved.

July 2012.

# Notice

© 2012 Keynote DeviceAnywhere. All rights reserved.

THE INFORMATION CONTAINED IN THIS DOCUMENT IS PROVIDED "AS IS" WITHOUT ANY EXPRESS REPRESENTATIONS OF WARRANTIES. IN ADDITION, KEYNOTE DEVICEANYWHERE, DISCLAIMS ALL IMPLIED REPRESENTATIONS AND WARRANTIES, INCLUDING ANY WARRANTY OF MERCHANTABILITY, FITNESS FOR A PARTICULAR PURPOSE, OR NON-INFRINGEMENT OF THIRD PARTY INTELLECTURAL PROPERTY RIGHTS.

Test Center Enterprise 5.3

All text and figures included in this publication are the exclusive property of Keynote DeviceAnywhere, and may not be copied, reproduced, or used in any way without the express permission in writing of Keynote DeviceAnywhere. Information in this document is subject to change without notice and does not represent a commitment on the part of Keynote DeviceAnywhere. Keynote DeviceAnywhere may have patents or pending patent applications covering subject matter in this document. The furnishing of this document does not give you any license to these patents except as expressly provided in any written license agreement from Keynote DeviceAnywhere.

Mobile Complete, the Keynote DeviceAnywhere logo, DeviceAnywhere, Direct-to-Device, DeviceAnywhere Studio, Test Center Developer, Test Center Enterprise, Test Center Enterprise Interactive, Test Center Enterprise Automation, Test Center Enterprise Monitoring, DemoAnywhere, and DeviceAnywhere Portal are trademarks of Keynote DeviceAnywhere in the United States and/or other countries.

This document also contains registered trademarks, and trademarks and service marks that are owned by their respective owners. Keynote DeviceAnywhere disclaims any responsibility for specifying marks that are owned by their respective companies or organizations. If you have any comments or suggestions regarding this document, please send them by e-mail to <u>kda-esupport@keynote.com</u>.

Keynote DeviceAnywhere 777 Mariners Island Blvd. San Mateo, CA 94404

# Contents

| Abou | t This I | Docun    | nent                                          | .5  |
|------|----------|----------|-----------------------------------------------|-----|
|      | Docum    | ent Outl | ine                                           | 5   |
|      | Typogr   | aphical  | Conventions                                   | 5   |
|      | Contact  | ting Sup | port                                          | 5   |
|      | Additic  | onal Doc | umentation                                    | 6   |
| 1    | Requi    | remen    |                                               | .7  |
|      | 1.1      | Compo    | nents and Order of Installation               | 7   |
|      | 1.2      | System   | Requirements                                  | 7   |
|      | 1.3      | Local D  | Pevice Server Requirements                    | 8   |
|      | 1.4      | Device   | Requirements                                  | 8   |
|      | 1.5      | Compo    | nent Connectivity                             | 9   |
|      |          | 1.5.1    | Port Settings                                 | 9   |
|      |          | 1.5.2    | Troubleshooting Connectivity                  | 9   |
| 2    | Instal   | lation   |                                               | 11  |
|      | 2.1      | Local D  | Pevice Server                                 | .11 |
|      |          | 2.1.1    | Local Device Server Installation              | .11 |
|      |          | 2.1.2    | Verifying Local Device Server Installation    | .21 |
|      |          | 2.1.3    | Starting and Stopping the Local Device Server | .22 |
|      | 2.2      | Keynot   | e DeviceAnywhere Studio                       | .24 |
|      |          | 2.2.1    | Installing Studio on Windows                  | .24 |
|      |          | 2.2.2    | Installing Studio on Mac OS X                 | .29 |
|      |          | 2.2.3    | Installing Studio on Linux                    | .31 |
|      | 2.3      | Devices  | 5                                             | .31 |

# About This Document

This document outlines the requirements and procedures for installing the Keynote DeviceAnywhere Local Device Server and Keynote DeviceAnywhere Studio client software. You can then attach mobile devices to the Local Device Server in order to control and interact with them in Studio and automate your mobile testing.

## **Document Outline**

In this document:

<u>Requirements</u> lists the Keynote DeviceAnywhere components required for using local devices and the order of installation. It also provides installation guidelines and lists system requirements, network port and connectivity requirements, and mobile device requirements.

Installation contains step-by-step instructions for installing and verifying:

- <u>Local Device Server</u> for communicating with devices
- <u>Keynote DeviceAnywhere Studio</u> client software
- <u>Devices</u>—the process for onboarding mobile devices to the Local Device Server is broadly outlined in this document. Detailed, platform-specific instructions for onboarding smart devices can be found at <u>http://www.keynotedeviceanywhere.com/tce-pvt-devices-documentation.html</u>.

<u>System Verification</u> lists tests to verify the functionality of your Keynote DeviceAnywhere test environment.

# Typographical Conventions

The table below describes the typographical conventions used in DeviceAnywhere documentation.

| Style          | Element                                       | Examples                                                                                                    |
|----------------|-----------------------------------------------|----------------------------------------------------------------------------------------------------|
| <u>Blue</u>    | Links and email addresses                     | http://www.keynotedeviceanywhere.com<br>The Document Outline section describes the<br>structure of this manual.       |
| Bold           | User interface elements such as menu items    | Click <b>My Devices</b> in the <b>Test Center</b><br><b>Enterprise</b> view of Keynote DeviceAnywhere<br>Studio.      |
| Monospace      | Commands, code output, filenames, directories | Right-click the project's step groups directory.                                                                      |
| Monospace bold | User input                                    | In a command window, type <b>ipconfig</b> .                                                                           |
| Italic         | Document titles and emphasis                  | Refer to the <i>iOS Device Onboarding Guide</i> for instructions on attaching an iOS device to a Local Device Server. |

## **Contacting Support**

If you have any comments or suggestions regarding this document, contact the Keynote DeviceAnywhere support organization for enterprise customers at <u>kda-esupport@keynote.com</u>. You may also send your

inquiries about Keynote DeviceAnywhere product demonstrations and consulting services to this address.

Customers can find additional support information at <u>http://www.keynotedeviceanywhere.com/support.html</u>.

# Additional Documentation

You can find additional documents at <u>http://www.keynotedeviceanywhere.com/tce-pvt-devices-</u> <u>documentation.html</u>, which you can also access from the **Help** menu in Studio:

- Test Center Enterprise Release Notes
- TCE User Guide
- TCE Automation User Guide
- Platform-specific onboarding guides for software-integrated devices

# 1 Requirements

This chapter lists the components required for using local devices and the order of their installation. This chapter also lists system and network requirements for installing Keynote DeviceAnywhere components. (Step-by-step installation instructions can be found in the next chapter, <u>Component Installation</u>.)

Before attempting to install any components, please review the information in this chapter:

- List of <u>components</u> and order of installation
- <u>System requirements</u>
- Local Device Server Requirements
- <u>Device Requirements</u> (requirements for smart devices attached to the Local Device Server)
- <u>Component Connectivity</u> requirements, including <u>Troubleshooting Connectivity</u>

#### 1.1 Components and Order of Installation

You must install the following components in order shown below to use local devices:

- 1 Local Device Server, downloaded from the Test Center Enterprise Portal—Server that communicates with smart devices
- 2 Keynote DeviceAnywhere Studio software, downloaded from the Test Center Enterprise Portal Client interface for interacting with devices and creating and running test scripts
- 3 Device onboarding, after installing device profile XML files, procured from Keynote DeviceAnywhere (generally one for each device to be added to the system)

### 1.2 System Requirements

Minimum requirements and operating systems tested for Keynote DeviceAnywhere components are:

| DA Component        | Hardware/Software | Requirement                                                                                                    | Notes                                                                                                    |
|---------------------|-------------------|----------------------------------------------------------------------------------------------------|----------------------------------------------------------------------------------------------------|
| Local Device Server | Processor speed   | 2GHz Pentium 4 (dual core)                                                                                                    | Maximum of 2                                                                                                    |
|                     | Memory            | emory 2GB RAM concur<br>devices<br>ard drive space 10GB (You ca                                                                                                    | concurrently attached                                                                                                    |
|                     | Hard drive space  |                                                                                                    | (You can onboard                                                                                                    |
|                     | Operating system  | <ul> <li>Windows XP SP2</li> <li>Windows Server 2003</li> <li>Windows Vista</li> <li>Windows 7</li> <li>Windows Server 2008</li> <li>Local Device Server is compatible with<br/>Windows 7 64 bit. Only 32 bit<br/>supported on other Windows systems.</li> </ul> | <ul> <li>more than 2 devices.)</li> <li>Install this component<br/>on the same machine<br/>as Keynote<br/>DeviceAnywhere<br/>Studio.</li> </ul> |
|                     | USB ports         | USB 2.0 ports for device<br>connectivity<br>Number of ports per device varies –                                                                                                    |                                                                                                    |

 Table 1-1 Minimum System Requirements for Individual Components

| DA Component             | Hardware/Software | Requirement                                                                                                    | Notes |
|--------------------------|-------------------|----------------------------------------------------------------------------------------------------|-------|
|                          |                   | Directly attached smart devices require one or none.                                                                                                    |       |
| Keynote                  | Processor speed   | 2GHz Pentium 4                                                                                                    |       |
| DeviceAnywhere<br>Studio | Memory            | 2GB RAM                                                                                                    |       |
| Studio                   | Hard drive space  | 10GB                                                                                                    |       |
|                          | Operating system  | <ul> <li>Windows XP SP2</li> <li>Windows Server 2003</li> <li>Windows Vista</li> <li>Windows 7</li> <li>Windows Server 2008</li> <li><i>and 64 bit supported on Windows</i>.</li> <li>Mac OS</li> <li>Linux</li> <li>JDK v1.5 must be installed for Mac/Linux.</li> </ul> |       |
|                          | Screen resolution | 1024 x 768 or higher                                                                                                    |       |
|                          | Additional        | <ul> <li>Optional audio card for sound<br/>input/output</li> <li>JDK v1.5+ for Mac/Linux</li> </ul>                                                                                                    |       |

## 1.3 Local Device Server Requirements

**Devices** — The Local Device Server supports two devices concurrently attached to the server. You can, however, onboard several devices — only two of these can be attached concurrently at any given time.

Studio-Local Device Server and Studio client software must be installed on the same machine.

**USB Ports**—The Local Device Server must have one USB 2.0 port per device connected via data cable. Non-rooted Android devices connected by Wi-Fi also require one USB port.

# 1.4 Device Requirements

Keynote DeviceAnywhere's Direct-to-Device Software methodology is used to control smart devices attached to the Local Device Server.

- You must provide devices to be connected locally. Contact your Keynote DeviceAnywhere TAM for a list of supported devices.
- Devices are connected to the Local Device Server via USB cable or Wi-Fi—check the onboarding guides at <u>http://www.deviceanywhere.com/enterprise-documentation.html</u>.
- Devices require one available USB 2.0 port on the Local Device Server if connecting to it by data cable. Non-rooted Android devices connecting by Wi-Fi also require a USB port. Check the onboarding guides at <u>http://www.deviceanywhere.com/enterprise-documentation.html</u>.
- Devices must be onboarded to the Local Device Server in order to be controlled in Studio. Platformspecific prerequisites for onboarding smartphone(s) are detailed in the appropriate onboarding guide.
- A local device is only visible to and can be acquired by the user onboarding the device.

## 1.5 Component Connectivity

- The Local Device Server and Studio must be able to communicate with each other—Studio must be able to connect to the Local Device Server installed on the same machine in order to acquire devices (see <u>Port Settings</u> below).
- The Local Device Server must be able to connect over the Internet to the TCE Access Server—the Access Server IP address and port number are displayed in the Local Device Server Administrator (see Local Device Server Installation).
- Devices must be connected to the Local Device Server machine via data cable or Wi-Fi—see the onboarding guides on <a href="http://www.keynotedeviceanywhere.com/tce-pvt-devices-documentation.html">http://www.keynotedeviceanywhere.com/tce-pvt-devices-documentation.html</a>.
- Studio must be able to connect over the Internet to the TCE Access Server—the Access Server IP address and port are preconfigured in the Studio installer (see <u>Installing Studio on Windows</u>).

#### 1.5.1 Port Settings

Keynote DeviceAnywhere components communicate with each other over TCP/IP. Before you begin the installation, make sure that you have configured all the required ports based on the port settings provided in the table below. Default port settings are listed here.

| DeviceAnywhere Servers           | Description                                                                                                    | Open Ports                                                                                                    |
|----------------------------------|----------------------------------------------------------------------------------------------------|----------------------------------------------------------------------------------------------------|
| Local Device Server              | The Local Device Server provides access to devices. Users<br>interacting with devices in Studio communicate with the Local<br>Device Server on port 443. This server must therefore accept<br>inbound traffic on port 443, which is the default setting and can<br>be reconfigured.<br>The Local Device Server must also be able to send outbound<br>communication to an Access Server from port 443 (SSL). The port<br>for outbound communication cannot be changed.<br><b>NOTE</b> Ensure that no other application/service is using port 443. | 443 – In<br>(Default setting;<br>can be changed<br>during<br>installation)<br>443 – Out (SSL;<br>cannot be<br>changed) |
| Keynote DeviceAnywhere<br>Studio | Studio is the client software used to control devices and create test<br>assets. Studio must be able to communicate over port 443 with the<br>Local Device Server installed on the same machine and with the<br>other remote Keynote DeviceAnywhere components over the<br>Internet.                                                                                                    | 443 – Out (SSL;<br>cannot be<br>changed)                                                                               |

Table 1-2 Port Requirements

#### 1.5.2 Troubleshooting Connectivity

After installing Keynote DeviceAnywhere components, use the Telnet procedure below to troubleshoot connectivity between machines. A list of tests is given in Table 1-3 below.

To use Telnet to test connectivity on a Windows machine:

- 1 Go to the **Start** menu and select **Run**.
- 2 Type **cmd** to bring up a DOS command prompt window.
- 3 Type the telnet command in the window in the format shown:

telnet <IP/Hostname> <Port\_Number>

Tests to run are shown in the table below:

| Table 1-3 | DeviceAn | uwhere Server | Connectivity | Tests |
|-----------|----------|---------------|--------------|-------|
|           |          | ,             |              |       |

| # | Test                                                                                                    |
|---|----------------------------------------------------------------------------------------------------|
| 1 | Action: Open a Telnet session from Local Device Server machine to port 443 on the TCE Access Server.                       |
|   | Command: telnet svtceas01.deviceanywhere.com 443                                                                           |
| 2 | <i>Action</i> : Open a Telnet session between Studio to port 443 on the Local Device Server installed on the same machine. |
|   | Command: telnet <local_device_server_ip> 443</local_device_server_ip>                                                      |
|   | NOTES Do not use localhost to indicate the local machine hostname/IP address.                                              |
|   | Change the incoming Local Device Server port number from 443 if configured differently.                                    |

Results:

- When access to the server in question is successful, the DOS window appears blank.
- When access to the server in question is unsuccessful, you will see an error message.

The screenshot below shows the error message generated when a connection does not exist on port 443.

Figure 1-1 Telnet Error Message

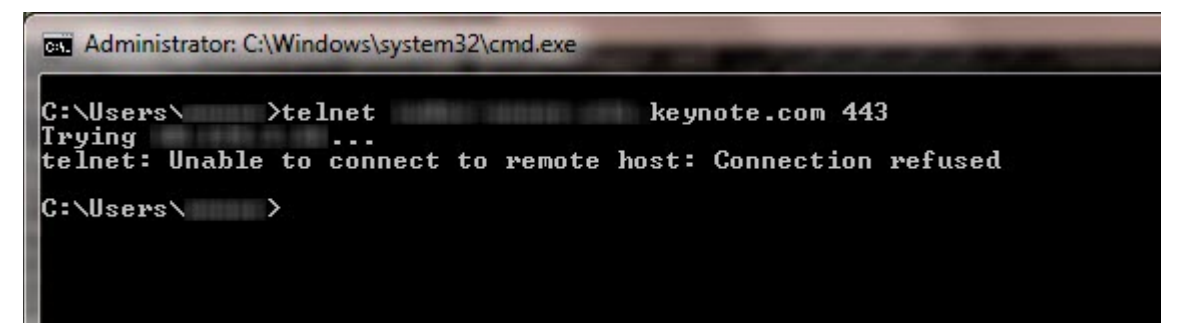

Proxy server settings can sometimes negatively affect the performance of your system. If you are experiencing connectivity issues, make sure the deviceanywhere.com domain is white-listed in firewall or proxy server settings.

There is a known incompatibility with Bluecoat proxy servers. In order to access the deviceanywhere.com domain, your IT team must open Bluecoat's policy file with a text editor and add the following statement under the <Proxy> section header:

url.domain=deviceanywhere.com detect\_protocol (none)

Contact kda-esupport@keynote.com if you need further assistance to resolve this issue.

Some anti-virus software has port filtering settings turned on for port 443 by default. Since all data communication between Studio and Keynote DeviceAnywhere servers occurs on port 443, this can delay response time. Remove port filtering on port 443 to correct the problem.

NOTE Kaspersky anti-virus software has port filtering turned on for port 443 by default.

# 2 Installation

This chapter will take you through the following:

- 1 Installing the Keynote DeviceAnywhere Local Device Server
- 2 Installing Keynote DeviceAnywhere Studio
- 3 Guidelines for attaching devices to the Local Device Server (details covered in onboarding guides available at <u>http://www.keynotedeviceanywhere.com/tce-pvt-devices-documentation.html</u>)

### 2.1 Local Device Server

The Local Device Server hosts one or more devices over USB or Wi-Fi (Bluetooth connectivity is available but is only recommended if your testing specifically requires it—contact your Keynote DeviceAnywhere TAM for details). The Local Device Server supports two concurrently attached devices. See <u>Infrastructure</u> <u>Requirements</u> for system and connectivity requirements and installation guidelines.

#### 2.1.1 Local Device Server Installation

Before installation, you must gather the following information:

- The credentials of a Keynote DeviceAnywhere account with permission to connect local devices
- The IP address or hostname of the machine on which the Local Device Server is to be installed

To install the Local Device Server:

- 1 Download the Local Device Server executable from the TCE Portal:
  - a Access the TCE Portal by logging in to <u>www.keynotedeviceanywhere.com</u>. You can also directly access the TCE Portal at <u>http://tce.deviceanywhere.com/home</u>.
  - b Select your Test Center Enterprise environment under **Execute** (screen left), then click **Download Local Device Server** to save the executable to your local drive.

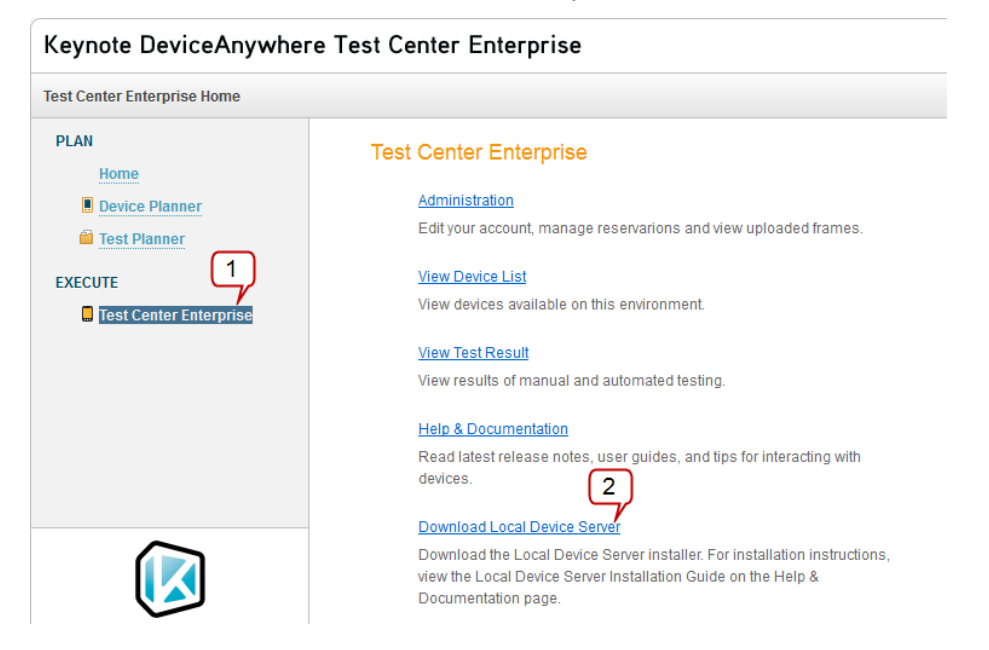

- 2 From your download directory, double-click the LocalDeviceServer.exe installer to execute it.
- 3 Click **Next** in the setup screen that appears.

| Keynote DeviceAnywhere Loca | Keynote DeviceAnywhere Local Device Server Setup                                                                                                    |        |  |
|-----------------------------|----------------------------------------------------------------------------------------------------|--------|--|
|                             | Welcome to the InstallShield Wizard for Keynote DeviceAnywhere Local Device<br>Server<br>The InstallShield® Wizard will install Keynote DeviceAnywhere Local Device Server on your<br>computer. To continue, click Next. |        |  |
| InstallShield               | < <u>Back</u> <u>Next</u> Cancel<br>Cancel<br>Cancel                                                                                                    | )<br>e |  |

4 Accept the license terms and click **Next**.

| Keynote DeviceAnywhere Loca | l Device Server Setup                                                                                                    | ×    |
|-----------------------------|----------------------------------------------------------------------------------------------------|------|
| Keynote DeviceAnywhere Loca | Device Server Setup      License Agreement     Please read the following license agreement carefully.      NOTICE: THIS SOFTWARE PRODUCT (TOGETHER WITH ITS ACCOMPANYING     DOCUMENTATION, THE "PRODUCT") IS THE PROPERTY OF Keynote DeviceAnywhere     INC ("Keynote DeviceAnywhere"). THE PRODUCT IS MADE AVAILABLE TO YOU, THE     DRIGINAL PURCHASER, SUBJECT TO THE FOLLOWING LICENSE AGREEMENT     ("LICENSE"). PLEASE READ THIS LICENSE CAREFULLY BEFORE INSTALLING OR     USING THE PRODUCT. A COPY OF THIS LICENSE IS AVAILABLE FOR YOUR FUTURE     REFERENCE IN THE "LICENSE.TXT" FILE PROVIDED WITH THE PRODUCT.     YOU MAY ACCEPT THIS LICENSE BY PLACING A CHECK IN THE "I ACCEPT THE | ×    |
|                             | LICENSE AGREEMENT" BOX BELOW. YOU MAY REJECT THIS LICENSE, AND<br>TERMINATE THIS INSTALLATION PROCESS, BY CLICKING THE "CANCEL" BUTTON<br>BELOW. IF YOU DO NOT ACCEPT THIS LICENSE, THEN YOU MAY NOT INSTALL OR<br>USE THE PRODUCT. IN THAT CASE, YOU MAY, WITHIN TEN (10) DAYS AFTER YOU<br>FIRST RECEIVED THE PRODUCT, RETURN IT TO Keynote DeviceAnywhere, ALONG<br>WITHITS ORIGINAL PACKAGING AND PROOF-OF-PURCHASE, FOR A FULL REFUND.<br>ANY USE BY YOU OF THIS PRODUCT ALSO CONSTITUTES YOUR ACCEPTANCE OF<br>THESE TERMS.<br>Keynote DeviceAnywhere is only willing to grant you this License if you obtained the Product                                                                    |      |
|                             | Incom Reprice DeviceAnywhere of a Reprice DeviceAnywhere authorized reseller. If you     Erint     Erint                                                                                                    |      |
|                             | C I do not accept the terms of the license agreement                                                                                                    |      |
|                             | < <u>B</u> ack <u>N</u> ext > Cancel                                                                                                    |      |
| InstallShield               | DeviceAny, whe                                                                                                    | ere" |

5 Choose a destination folder and select **Next**. The default installation location is C:\Program Files\DeviceAnywhere\EnsembleServer. You may enter a different location if desired.

| Keynote DeviceAnywhere Local Device Server Setup |                                                                                                    |  |
|--------------------------------------------------|----------------------------------------------------------------------------------------------------|--|
|                                                  | Choose Destination Location<br>Select folder where setup will install files.                                                                                                    |  |
|                                                  | Setup will install Keynote DeviceAnywhere Local Device Server in the following folder.<br>To install to this folder, click Next. To install to a different folder, click Browse and select another<br>folder. |  |
| InstallShield                                    | Destination Folder<br>C:\\DeviceAnywhere\EnsembleServer<br><u> </u>                                                                                                    |  |

The installer displays the progress of the installation.

| Keynote DeviceAnywhere Local Device Server Setup |                                                                                           |             |
|--------------------------------------------------|-------------------------------------------------------------------------------------------|-------------|
|                                                  | Setup Status                                                                              |             |
| \$                                               | Keynote DeviceAnywhere Local Device Server is configuring your new software installation. |             |
|                                                  | C:\\DeviceAnywhere\EnsembleServer\VCRT\WindowsMobileSetup.msi                             |             |
|                                                  | Cancel                                                                                    | )           |
| InstallShield                                    | DeviceAnywher                                                                             | <b>'e</b> " |

6 In the configuration screen, enter information as shown in the table below and click **Next**.

| Keynote DeviceAnywhere Loca | l Device Server Setup                                                                                                    | ×   |
|-----------------------------|----------------------------------------------------------------------------------------------------|-----|
| Keynote DeviceAnywhere Loca | I Device Server Setup         Keynote DeviceAnywhere Local Device Server         Please enter your information.         Access Server         Please enter the location of the AccessServer.         Address       svtceas01.deviceanywhere.com         Port       0         SSL Port       443         Ensemble Server         Please enter the location of this EnsembleServer. the port it should listen on for incoming | ×   |
|                             | Connections and the external address of the server.       Location       San Mateo       Port       443       SSL Port       0                                                                                                    |     |
| 0<br>2                      | External Address localdeviceserver01.yourcompany.com                                                                                                    |     |
|                             | Nevt                                                                                                    |     |
| InstallShield               |                                                                                                    | re" |

| Field            | Value                                                                                                    |
|------------------|----------------------------------------------------------------------------------------------------|
| Address          | Access Server IP/Hostname (not editable)                                                                                                    |
| Port             | The default port of the Access Server is 443 (not editable).                                                                                                    |
| SSL Port         | 0 (not editable)                                                                                                    |
| Location         | Enter the name of the city, e.g., Paris, where the Local Device Server is physically located.                                                                                                    |
| Port             | The default incoming port of the Local Device Server is 443 – change if different.                                                                                                    |
| SSL Port         | The default SSL port for incoming communication is 0, i.e., disabled.                                                                                                    |
| Country          | Select the country, e.g., France, where this machine is located.                                                                                                    |
| External Address | Local Device Server IP/hostname                                                                                                    |
|                  | Enter the full hostname or IP address of the machine hosting the Local Device Server. This is IP address or machine name that other system components will use to communicate with the Local Device Server. |
|                  | To find your machine hostname, right-click <b>My Computer &gt; Properties</b> . Enter the full <b>Computer name</b> .                                                                                       |

7 Select **Yes** to install the Tone Decoder ActiveX Control. This enables the sound decoder that supports the Wait Audio command.

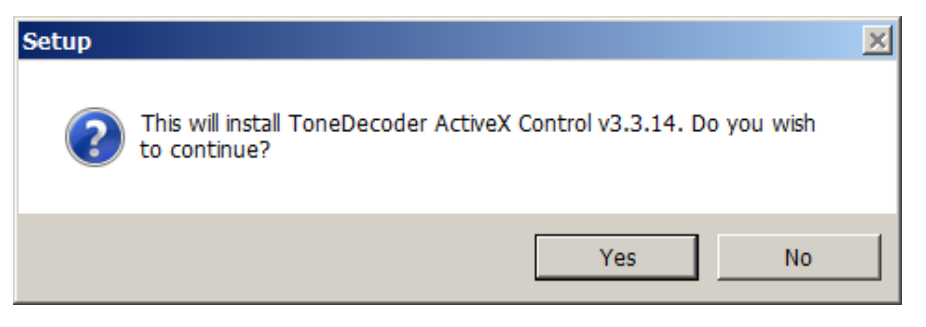

8 In the Tone Decoder ActiveX Control installation wizard, select Next.

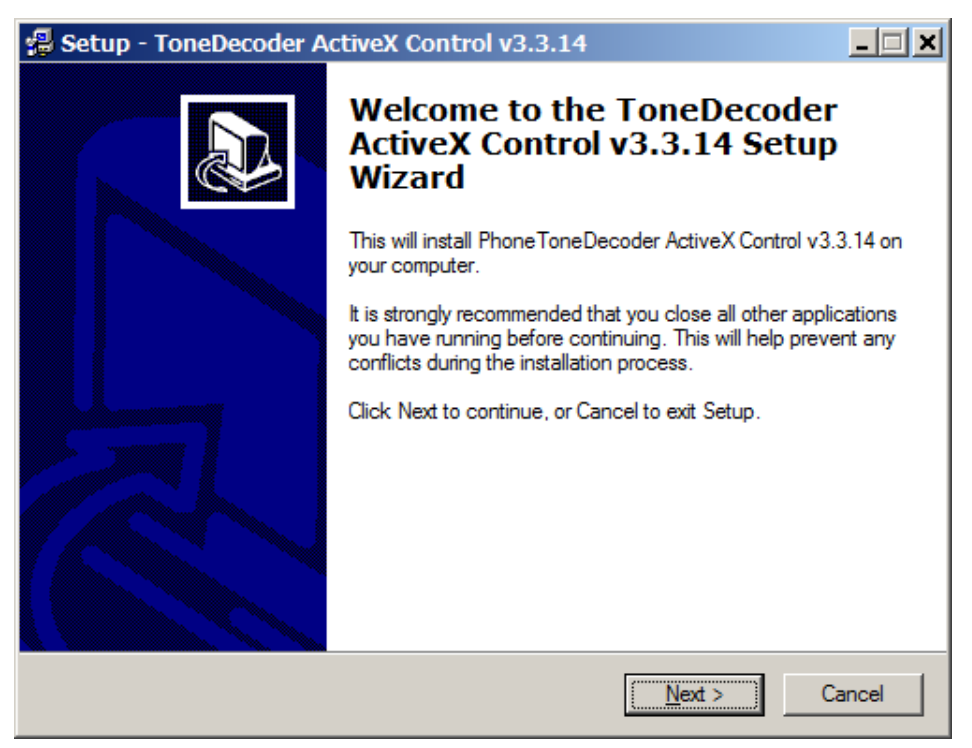

9 Accept the Tone Decoder ActiveX Control licensing terms.

| 圮 Setup - ToneDecoder ActiveX Control v3.3.14                                                                                                    |  |  |  |
|----------------------------------------------------------------------------------------------------|--|--|--|
| License Agreement<br>Please read the following important information before continuing.                                                                                                    |  |  |  |
| Please read the following License Agreement. Use the scroll bar or press the Page<br>Down key to view the rest of the agreement.                                                                                                    |  |  |  |
| License Agreement                                                                                                    |  |  |  |
| LICENSE STATEMENT AND LIMITED WARRANTY                                                                                                    |  |  |  |
| This license statement and limited warranty constitutes a legal agreement ("License<br>Agreement") between you (either as an individual or a single entity) and Hotwind<br>Software Inc ("Phone Tone Decoder Control") for the software product ("Software")<br>identified above, including any software, media, and accompanying on-line or<br>printed documentation. |  |  |  |
| Do you accept all the terms of the preceding License Agreement? If you choose No,<br>Setup will close. To install ToneDecoder ActiveX Control v3.3.14, you must accept this<br>agreement.                                                                                                    |  |  |  |
| < <u>B</u> ack <u>Y</u> es <u>N</u> o                                                                                                    |  |  |  |

10 In the Select Destination Directory screen, choose an installation location for the Tone Decoder ActiveX Control. The default destination is C:\Program Files. You may choose another location. Click Next.

| 🛃 Setup - ToneDecoder ActiveX Control v3.3.14                                                                |  |  |  |
|----------------------------------------------------------------------------------------------------|--|--|--|
| Select Destination Directory<br>Where should ToneDecoder ActiveX Control v3.3.14 be installed?               |  |  |  |
| Select the folder where you would like ToneDecoder ActiveX Control v3.3.14 to be installed, then click Next. |  |  |  |
| C:\Program Files (x86)\PhoneTone Decoder Control                                                             |  |  |  |
| C:\ Program Files (x86) Acro Software Adobe Cisco Cisco Systems Common Files                                 |  |  |  |
| 💒 c: os 💌                                                                                                    |  |  |  |
| The program requires at least 3.6 MB of disk space.                                                          |  |  |  |
| < <u>B</u> ack <u>N</u> ext > Cancel                                                                         |  |  |  |

11 Next, you must choose a location for the Tone Decoder's shortcuts in the **Start** menu. Click **Next** to install the shortcuts.

| 🗐 Setup - ToneDecoder ActiveX Control v3.3.14                                                                                                    | - 🗆 🗙 |
|----------------------------------------------------------------------------------------------------|-------|
| Select Start Menu Folder<br>Where should Setup place the program's shortcuts?                                                                                                    |       |
| Select the Start Menu folder in which you would like Setup to create the program's shortcuts, then click Next. PhoneTone Decoder Control                                                                                 |       |
| Accessories<br>Administrative Tools<br>Adobe<br>Adobe LiveCycle ES2<br>Cisco Systems VPN Client<br>CyberLink PowerDVD 9.5<br>Dell<br>Dell Latitude ON Reader 2.1<br>Dell System Manager<br>Dell Webcam<br>DeviceAnywhere | •     |
| < <u>B</u> ack <u>N</u> ext > Ca                                                                                                    | ancel |

12 Click **Install** to begin installation of the tone decoder.

| Setup - ToneDecoder ActiveX Control v3.3.14                                                                         | <u>_   ×</u> |
|----------------------------------------------------------------------------------------------------|--------------|
| Ready to Install<br>Setup is now ready to begin installing ToneDecoder ActiveX Control v3.3.14 on<br>your computer. |              |
| Click Install to continue with the installation, or click Back if you want to review o<br>change any settings.      | r            |
| Destination directory:<br>C:\Program Files (x86)\PhoneTone Decoder Control                                          | <u> </u>     |
| Start Menu folder:<br>Phone Tone Decoder Control                                                                    |              |
| <u>.</u>                                                                                                    | ▼<br>▶       |
| < <u>B</u> ack                                                                                                    | Cancel       |

13 Select **Finish** to complete installation of the Tone Decoder ActiveX Control.

| Setup - ToneDecoder ActiveX Control v3.3.14 |                                                                                                    |  |  |
|---------------------------------------------|----------------------------------------------------------------------------------------------------|--|--|
|                                             | Setup has finished installing ToneDecoder ActiveX Control<br>v3.3.14 on your computer. The application may be launched by<br>selecting the installed icons.<br>Click Finish to exit Setup.<br>Phone Tone Decoder Help<br>Browse the demo source<br>Browse Program Group |  |  |
|                                             | <u>F</u> inish                                                                                                    |  |  |

**14** Several intermediate installation windows appear and are automatically cleared from your desktop. Wait for the window below to appear and click **Finish** to complete installing the Local Device Server.

| Keynote DeviceAnywhere Local Device Server Setup |                                                                                                    |  |
|--------------------------------------------------|----------------------------------------------------------------------------------------------------|--|
| Keynote DeviceAnywhere Loca                      | I Device Server Setup InstallShield Wizard Complete The InstallShield Wizard has successfully installed Keynote DeviceAnywhere Local Device Server. Click Finish to exit the wizard. |  |
| InstallShield                                    |                                                                                                    |  |

15 The Administrator window for the Local Device Server appears concurrently, in which you must enter login credentials to connect with the Access Server. Click **Configure**.

| 🕌 Individual Server Administrator                                            | <u> </u>     |
|------------------------------------------------------------------------------|--------------|
| Individual Server Administrator                                              | .keynote.com |
| Individual Server is running                                                 | Stop Restart |
| User name:<br>Access server: svtceas01.deviceanywhere.com<br>Proxy: disabled | Configure    |
|                                                                              | 🔝            |

**NOTE** The system tray displays the icon for the Administrator **W**, while a shortcut **W** is placed on the desktop.

16 In the Access Server tab, enter your Keynote DeviceAnywhere User name and Password and Save your settings.

IMPORTANT Do not edit the address or port of the Access Server.

| Individual Server Configu | ration 🔀                                     |
|---------------------------|----------------------------------------------|
| Individual Server Cor     | figuration                                   |
| Access Server             | Access Server                                |
| Proxy Settings            |                                              |
| Service Settings          | Access address: svtceas01.deviceanywhere.c 0 |
|                           | User name:                                   |
|                           | Password:                                    |
|                           |                                              |
|                           |                                              |
|                           |                                              |
|                           | Save Close                                   |

17 The Administrator window now displays the user credentials you have saved. **Restart** the Local Device Server.

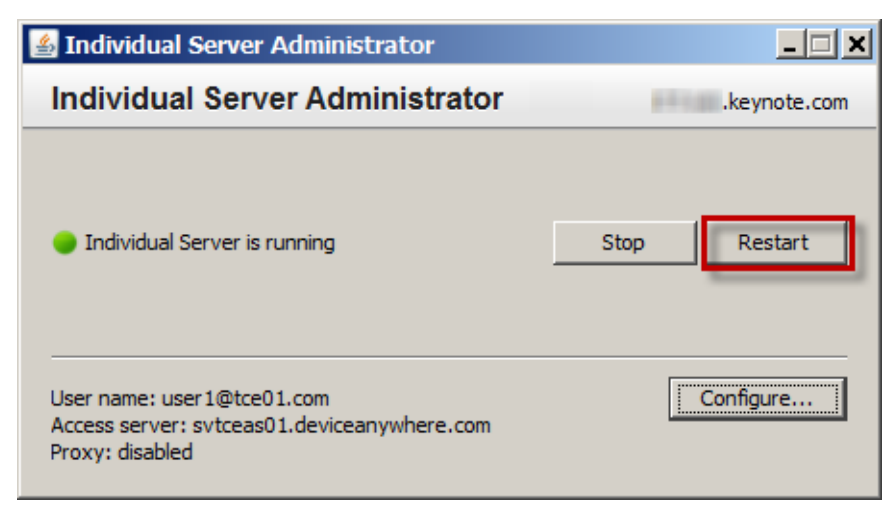

The Administrator window indicates that the server is being stopped. The icon in the system tray also

| indicates a restart in progress 🔟.                                                           |              |
|----------------------------------------------------------------------------------------------|--------------|
| 🛃 Individual Server Administrator                                                            | <u> </u>     |
| Individual Server Administrator                                                              | .keynote.com |
| $\mathbf{c}_{i}^{i}$ Individual Server is stopping                                           | Stop Restart |
| User name: user1@tce01.com<br>Access server: svtceas01.deviceanywhere.com<br>Proxy: disabled | Configure    |

The Administrator window indicates when the Local Device Server has been restarted.

| 🕌 Individual Server Administrator                                                            |              |
|----------------------------------------------------------------------------------------------|--------------|
| Individual Server Administrator                                                              | .keynote.com |
| Individual Server is running                                                                 | Stop Restart |
| User name: user1@tce01.com<br>Access server: svtceas01.deviceanywhere.com<br>Proxy: disabled | Configure    |

#### 2.1.2 Verifying Local Device Server Installation

When you have successfully installed and configured the Local Device Server, you can verify the installation. Log files can be found at C:\Program Files\DeviceAnywhere\ EnsembleServer\logs.

Verify in the wrapper.log file that:

• The Local Device Server has initialized loading data from Access Server.

Look for the line Initialization: Data loaded from Access Server.

• The Local Device Server log file displays the correct build version and date.

Look for a banner displaying build information.

Items to verify in the log file are shown in the figure below.

Figure 2-1 Local Device Server Log

| -    |          |                     |                                                                                                    |                          |
|------|----------|---------------------|----------------------------------------------------------------------------------------------------|--------------------------|
| INFO | jvm 1    | 2012/07/24 18:37:42 | count = 294                                                                                                    |                          |
| INFO | jvm 1    | 2012/07/24 18:37:42 | count = 293                                                                                                    |                          |
| INFO | jvm 1    | 2012/07/24 18:37:42 | count = 292                                                                                                    |                          |
| INFO | i ivm 1  | 2012/07/24 18:37:42 | count = 291                                                                                                    |                          |
| INFO | i ivm 1  | 2012/07/24 18:37:43 | count = 290                                                                                                    |                          |
| INFO | i ivm 1  | 2012/07/24 18:37:43 | count = 289                                                                                                    |                          |
| TNEO | i ivm 1  | 2012/07/24 18:37:43 | count = 288                                                                                                    |                          |
| TNEO | i ivm 1  | 2012/07/24 18:37:43 | count = 287                                                                                                    |                          |
| TNEO | ivm 1    | 2012/07/24 18:37:43 | count = 286                                                                                                    |                          |
| TNEO | i ivm i  | 2012/07/24 18:37:44 | count = 285                                                                                                    |                          |
| TNEO | i ivm 1  | 2012/07/24 18:37:44 | LILILLY ******* SSI Handshake status. [true] LILILLY ********                                                                                                    |                          |
| TNEO | i ivm 1  | 2012/07/24 18:37:44 | 2012-07-24 18:37:43 937 DEBUG HandshakeCompletedNotify_Thread] -                                                                                                    | NetClient: SSL Handshake |
| TNEO | i ivm i  | 2012/07/24 18:37:44 | 2012-07-24 10:57:44 171 DEBUG [HaltBaad Account feedback in the state of the state of the state | NetSession: Cot s        |
| TNEO | Jum 1    | 2012/07/24 18:37:44 | 2012-07-24 10:37:44,171 DEBUG [NetRead Access Server = DataNetwork]                                                                                                    | NetSession: Got sy       |
| TNEO |          | 2012/07/24 18:37:44 | 2012-07-24 10:37:44,703 DEBUG [NetRead Access Server = DataNetwork] =                                                                                                    | NetSession: Got sy       |
| TNEO |          | 2012/07/24 10.37.44 | 2012-07-24 10:57:44,703 DEBUG [Netkedu Access article - Databetwork] -                                                                                                    | from Accors Sonvon       |
| TNEO |          | 2012/07/24 10.37.44 | Loaded Di Brogram Glac Device marboro Erre al Convert and the second                                                                                                    | dili tale vencaoni 0 0 a |
| INFO | JVm 1    | 2012/07/24 18:37:44 | Daded D: Program Files (beviceAnywhere Ensembleserver bin briverinceriace                                                                                                    | and the version: 0.0.3   |
| INFO | I I M I  | 2012/07/24 18:37:44 | Driverinterlace.dli loaded                                                                                                    |                          |
| INFO | JVM T    | 2012/07/24 18:37:44 | Elapsed lime o ms                                                                                                    | more and a               |
| INFO | JVm 1    | 2012/07/24 18:37:44 | DeviceID RXVIdeo RXAudio                                                                                                    | TXAUGTO                  |
| INFO | i jvm i  | 2012/0//24 18:37:44 | Allocation Tracker: Count : Size (0 records)                                                                                                    |                          |
| INFO | ]vm 1    | 2012/0//24 18:37:44 | DirectShowDeviceDLL version 1.14                                                                                                    |                          |
| INFO | ] ] VM 1 | 2012/07/24 18:37:44 | Elapsed Time 16 ms                                                                                                    |                          |
| INFO | jvm 1    | 2012/07/24 18:37:44 | DeviceID RxVideo RxAudio                                                                                                    | TxAudio                  |
| INFO | jvm 1    | 2012/07/24 18:37:44 | Allocation Tracker: Count : Size (O records)                                                                                                    |                          |
| INFO | jvm 1    | 2012/07/24 18:37:44 | BlueCove log redirected to log4j                                                                                                    |                          |
| INFO | jvm 1    | 2012/07/24 18:37:44 | 2012-07-24 18:37:44,796 ERROR [Thread-0] - BluetoothStack not detected                                                                                                    |                          |
| INFO | ]∨m 1    | 2012/07/24 18:37:44 | 2012-07-24 18:37:44,796 ERROR [Thread-0] - BluetoothStack not detected                                                                                                    |                          |
| INFO | jvm 1    | 2012/07/24 18:37:44 | 2012-07-24 18:37:44,796 INFO [Thread-0]                                                                                                    |                          |
| INFO | jvm 1    | 2012/07/24 18:37:44 | 2012-07-24 18:37:44,796 INFO [Thread-0] - MobileComplete - EnsembleServe                                                                                                    | r                        |
| INFO | ]∨m 1    | 2012/07/24 18:37:44 | 2012-07-24 18:37:44,796 INFO [Thread-0] - ==================================                                                                                                    |                          |
| INFO | jvm 1    | 2012/07/24 18:37:44 | Elapsed Time 31 ms                                                                                                    |                          |
| INFO | jvm 1    | 2012/07/24 18:37:44 | DeviceID RxVideo RxAudio                                                                                                    | TxAudio                  |
| INFO | ]vm 1    | 2012/07/24 18:37:44 | Allocation Tracker: Count : Size (0 records)                                                                                                    |                          |
| INFO | ]vm 1    | 2012/07/24 18:37:44 | 2012-07-24 18:37:44,796 INFO [Thread-0] - Ensemble type: : INDIVIE                                                                                                    | UAL_SERVER               |
| INFO | j jvm 1  | 2012/07/24 18:37:44 | 2012-07-24 18:37:44,796 INFO [Thread-0] - Version : 5.3                                                                                                    |                          |
| INFO | j jvm 1  | 2012/07/24 18:37:44 | 2012-07-24 18:37:44,796 INFO [Thread-0] - Build Number : build 4                                                                                                    | 30                       |
| INFO | jvm 1    | 2012/07/24 18:37:44 | 2012-07-24 18:37:44,796 INFO [Thread-0] - DB Schema Version : 5.3                                                                                                    |                          |
| INFO | ]vm 1    | 2012/07/24 18:37:44 | 2012-07-24 18:37:44,796 INFO [Thread-0] - DB Data Version : 5.3                                                                                                    |                          |
| INFO | j jvm 1  | 2012/07/24 18:37:44 | 2012-07-24 18:37:44,796 INFO Thread-0 - DB Procedure Version : 5.3                                                                                                    |                          |
| INFO | ivm 1    | 2012/07/24 18:37:44 | 2012-07-24 18:37:44,796 INFO Thread-01 - Built At : 2012/07                                                                                                    | /20 06:28                |
| INFO | i ivm 1  | 2012/07/24 18:37:44 | 2012-07-24 18:37:44.796 INFO Thread-01 -                                                                                                    |                          |

#### 2.1.3 Starting and Stopping the Local Device Server

The Local Device Server is configured by default to start automatically when you power on the machine. You can change startup options in the Local Device Server Administrator, which you can launch using

the desktop shortcut

1 In the **Service Settings** tab, opt to start the Server automatically or manually.

| Individual Server Configurati   | ion                                                                             | ×     |
|---------------------------------|---------------------------------------------------------------------------------|-------|
| Individual Server Config        | uration                                                                         | ()    |
| Access Server<br>Proxy Settings | Service Settings                                                                |       |
| Service Settings                | Start utomatically<br>Start manually<br>Start automatically<br>Service disabled |       |
|                                 | Save                                                                            | Close |

- 2 Save your settings.
- 3 **Restart** the Local Device Server.

| 🕌 Individual Server Administrator                                                            |              |
|----------------------------------------------------------------------------------------------|--------------|
| Individual Server Administrator                                                              | .keynote.com |
| Individual Server is running                                                                 | Stop         |
| User name: user1@tce01.com<br>Access server: svtceas01.deviceanywhere.com<br>Proxy: disabled | Configure    |

To start and stop the Local Device Server manually, you can use either the Local Device Server

Administrator **Administrator** or the Windows Computer Management tool.

In the Local Device Server Administrator, click Start.

Figure 2-2 Starting Local Device Server Using the Administrator

| 🕌 Individual Server Administrator                                                            |               |
|----------------------------------------------------------------------------------------------|---------------|
| Individual Server Administrator                                                              | .keynote.com  |
| Individual Server is stopped                                                                 | Start Restart |
| User name: user1@tce01.com<br>Access server: svtceas01.deviceanywhere.com<br>Proxy: disabled | Configure     |

To use Windows Computer Management, navigate to **My Computer > Manage > Services**. Select the **MC EnsembleServer** service to **Start**.

| Figure 2-3 Starting Local Device Server Using Windows Computer Managemer | Figure 2-3 | Starting | Local | Device | Server | Using | Windows | Computer | Managemer | ıt |
|--------------------------------------------------------------------------|------------|----------|-------|--------|--------|-------|---------|----------|-----------|----|
|--------------------------------------------------------------------------|------------|----------|-------|--------|--------|-------|---------|----------|-----------|----|

| 🟭 Computer Management     |                                 |                                 |             |         |              |            |   | _ 🗆 🗙            |
|---------------------------|---------------------------------|---------------------------------|-------------|---------|--------------|------------|---|------------------|
| File Action View Help     |                                 |                                 |             |         |              |            |   |                  |
| ♦ ♦ 2 1 0 8 1             |                                 |                                 |             |         |              |            |   |                  |
| Ecomputer Management (Loc | Q Services                      |                                 |             |         |              |            |   | Actions          |
| 🗆 🎁 System Tools          |                                 |                                 | 4           |         |              |            |   | Services         |
| I I Task Scheduler        | MC EnsembleServer               | Name 🔺                          | Description | Status  | Startup Type | Log On As  |   | More Actions     |
| Ide Event Viewer          |                                 | Supervision Discovery Resource  | Publishes t |         | Manual       | Local Serv |   | More Accions     |
| Shared Folders            | Start the service               | 🔍 Group Policy Client           | The servic  | Started | Automatic    | Local Syst |   | MC EnsembleSer 🔺 |
| Berfermanes               |                                 | 🌼 Health Key and Certificate M  | Provides X  |         | Manual       | Local Syst |   | More Actions     |
| Dovico Managor            | Description:                    | 鵒 HomeGroup Listener            | Makes loca  |         | Manual       | Local Syst |   |                  |
|                           | Mobile Complete EnsembleServer. | 🌼 HomeGroup Provider            | Performs n  |         | Manual       | Local Serv |   |                  |
| Disk Management           | This is used to communicate to  | 鵒 Human Interface Device Acc    | Enables ge  |         | Manual       | Local Syst |   |                  |
| Services and Applications | devices.                        | 鵒 IKE and AuthIP IPsec Keying   | The IKEEX   | Started | Automatic    | Local Syst |   |                  |
| Services                  |                                 | 鵒 Intel(R) Rapid Storage Tech   | Provides st | Started | Automatic (D | Local Syst |   |                  |
| 🚔 WMI Control             |                                 | Interactive Services Detection  | Enables us  |         | Manual       | Local Syst |   |                  |
|                           |                                 | 🔍 Internet Connection Sharing   | Provides n  |         | Disabled     | Local Syst |   |                  |
|                           |                                 | 🔍 IP Helper                     | Provides tu | Started | Automatic    | Local Syst |   |                  |
|                           |                                 | IPsec Policy Agent              | Internet Pr | Started | Manual       | Network S  |   |                  |
|                           |                                 | 🔍 KtmRm for Distributed Trans   | Coordinate  |         | Manual       | Network S  |   |                  |
|                           |                                 | 🔍 Link-Layer Topology Discove   | Creates a   |         | Manual       | Local Serv |   |                  |
|                           |                                 | 🔍 LiveUpdate                    | LiveUpdate  |         | Manual       | Local Syst |   |                  |
|                           |                                 | MC EnsembleServer               | Mobile Co   |         | Automatic    | Local Syst |   |                  |
|                           |                                 | Media Center Extender Service   | Allows Me   |         | Disabled     | Local Serv |   |                  |
|                           |                                 | Microsoft .NET Framework N      | Microsoft   |         | Disabled     | Local Syst |   |                  |
|                           |                                 | Microsoft .NET Framework N      | Microsoft   |         | Disabled     | Local Syst |   |                  |
|                           |                                 | Microsoft .NET Framework N      | Microsoft   |         | Automatic (D | Local Syst |   |                  |
|                           |                                 | Microsoft .NET Framework N      | Microsoft   |         | Automatic (D | Local Syst |   |                  |
|                           |                                 | 🔍 Microsoft iSCSI Initiator Ser | Manages I   |         | Manual       | Local Syst |   |                  |
|                           |                                 | Microsoft Software Shadow       | Manages s   |         | Manual       | Local Syst |   |                  |
|                           |                                 | Mozilla Maintenance Service     | The Mozill  |         | Manual       | Local Syst |   |                  |
|                           |                                 | Multimedia Class Scheduler      | Enables rel | Started | Automatic    | Local Syst |   |                  |
|                           |                                 | 🔍 Net.Tcp Port Sharing Service  | Provides a  |         | Disabled     | Local Serv |   |                  |
|                           |                                 | © Netlogon                      | Maintains   | Started | Automatic    | Local Syst | - |                  |
|                           | Extended Standard /             |                                 |             |         |              |            |   |                  |
|                           |                                 |                                 |             |         |              |            |   |                  |

## 2.2 Keynote DeviceAnywhere Studio

Keynote DeviceAnywhere Studio is the client application that enables you to interact with shared as well as locally attached devices and create manual and automated tests in the Test Case Manager and Test Automation views. This section assumes you are installing the Studio for the first time.

See <u>Requirements</u> for system and connectivity requirements.

Before installation, you require the credentials of a TCE account so you can log in to the TCE Portal and download the Studio installer.

#### 2.2.1 Installing Studio on Windows

To install Keynote DeviceAnywhere Studio:

- 1 Download the Studio executable from the TCE Portal:
  - a Access the TCE Portal by logging in to <u>www.keynotedeviceanywhere.com</u>. You can also directly access the TCE Portal at <u>http://tce.deviceanywhere.com/home</u>.
  - b Select **Download Keynote DeviceAnywhere Studio**. Be sure to select the appropriate client platform.

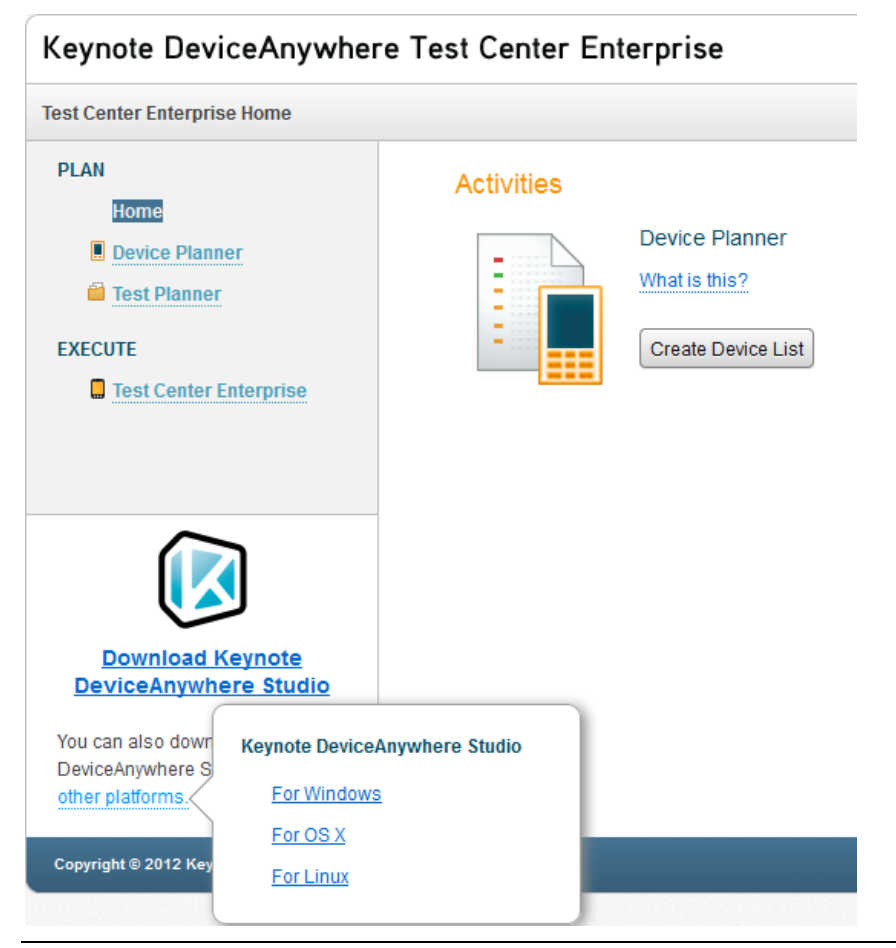

**NOTE** If you wish to launch Studio directly from the Portal by selecting the **Access Devices** link for your TCE environment, you must first download and install Studio.

- 2 From your download directory, double-click the DeviceAnywhereStudioTCE.exe installer to execute it.
  - DeviceAnywhere Studio

     S

     Welcome to the InstallShield Wizard for DeviceAnywhere Studio

     This will install DeviceAnywhere Studio on your computer. To continue, click "Next".

     InstallShield

     InstallShield
- 3 In the setup screen that appears, click **Next**.

4 Accept the license terms and click Next.

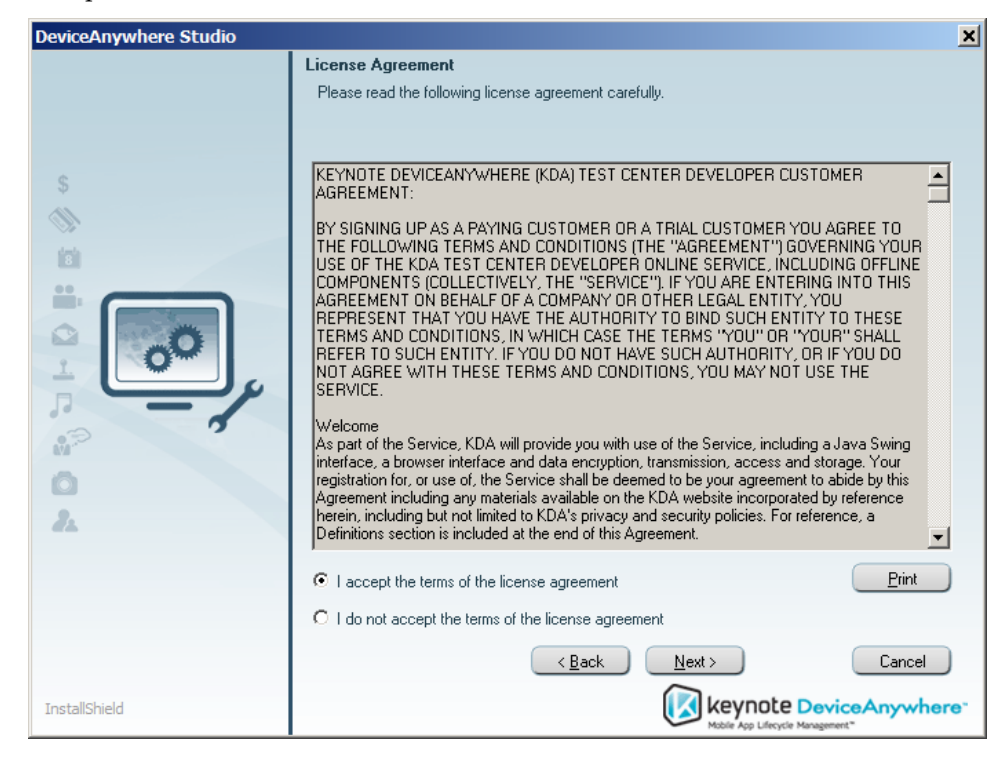

5 Choose an installation location in the local directory for Studio. By default, this folder is C:\ Program Files\DeviceAnywhere\DeviceAnywhereStudio. Click Next.

| DeviceAnywhere Studio |                                                                                                    | ×  |
|-----------------------|----------------------------------------------------------------------------------------------------|----|
|                       | Choose Destination Location                                                                                           | _  |
|                       | Select folder where setup will install files.                                                                         |    |
| *                     | DeviceAnywhere Studio will be installed in the following folder.                                                      |    |
|                       | To install in this folder, click Next. To install in a different folder, click "Browse" and select<br>another folder. |    |
| 0<br>2                |                                                                                                    |    |
|                       | Destination Folder                                                                                                    | 1  |
|                       | C:\\DeviceAnywhere\DeviceAnywhereStudio                                                                               |    |
|                       | < <u>B</u> ack <u>Next&gt;</u> Cancel                                                                                 | )  |
| InstallShield         | Keynote DeviceAnywher                                                                                                 | e. |

The installer displays the progress of the installation.

| DeviceAnywhere Studio |                                                                  |
|-----------------------|------------------------------------------------------------------|
|                       | Setup Status                                                     |
| \$                    | DeviceAnywhere Studio is configuring your software installation. |
|                       |                                                                  |
| InstallShield         | Cancel<br>Keynote DeviceAnywhere"                                |

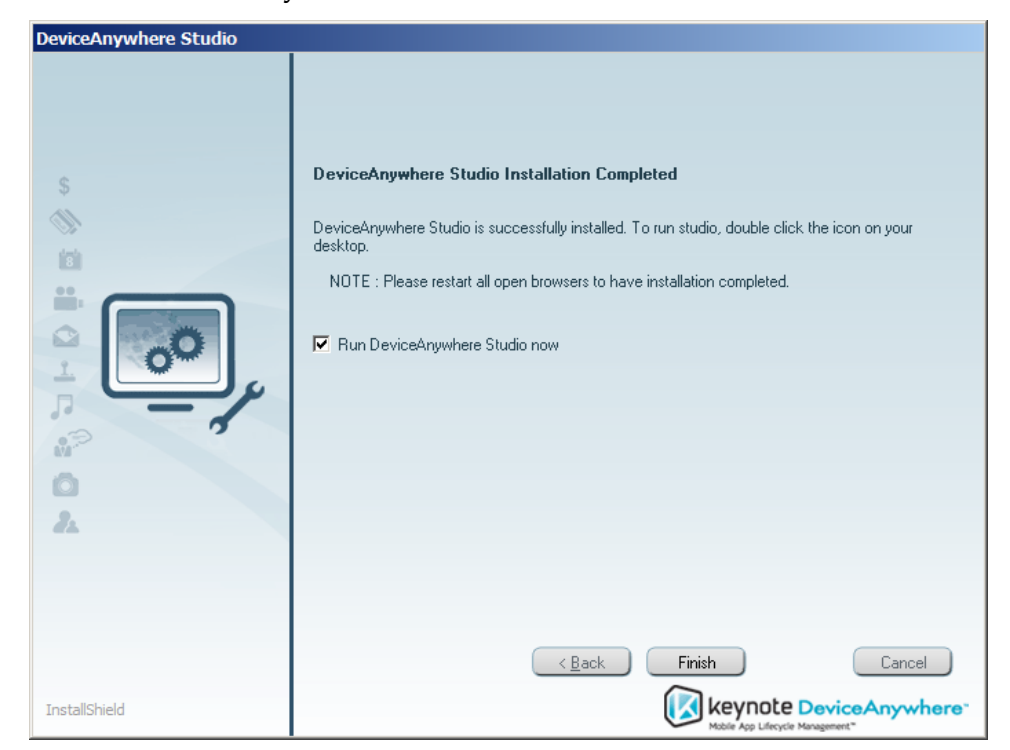

6 Select **Run DeviceAnywhere Studio now** and click **Finish**.

**NOTE** After installing Studio, you will need to relaunch any open browser windows in order to **Access Devices** (launch Studio) directly from the TCE Portal.

This launches Studio. The Studio shortcut 🔊 is placed on your desktop.

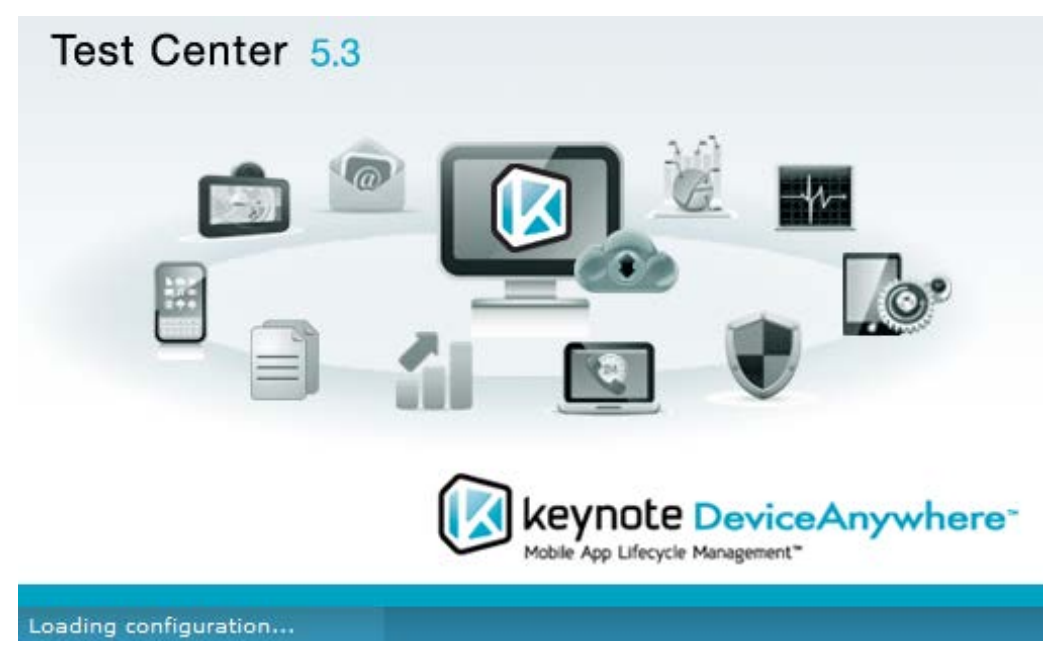

7 Enter login credentials – these are the same credentials used to access the TCE Portal.

| Login to D | eviceAnywhere Studio | ×             |
|------------|----------------------|---------------|
| Email:     |                      |               |
| Password:  |                      | Save password |
| Show advan | Login                | Cancel        |

Users with local device access see the Device Manager view in the Studio sidebar when they log in. Local devices are only displayed in this tab after they have been added. They are operational after they have been fully onboarded.

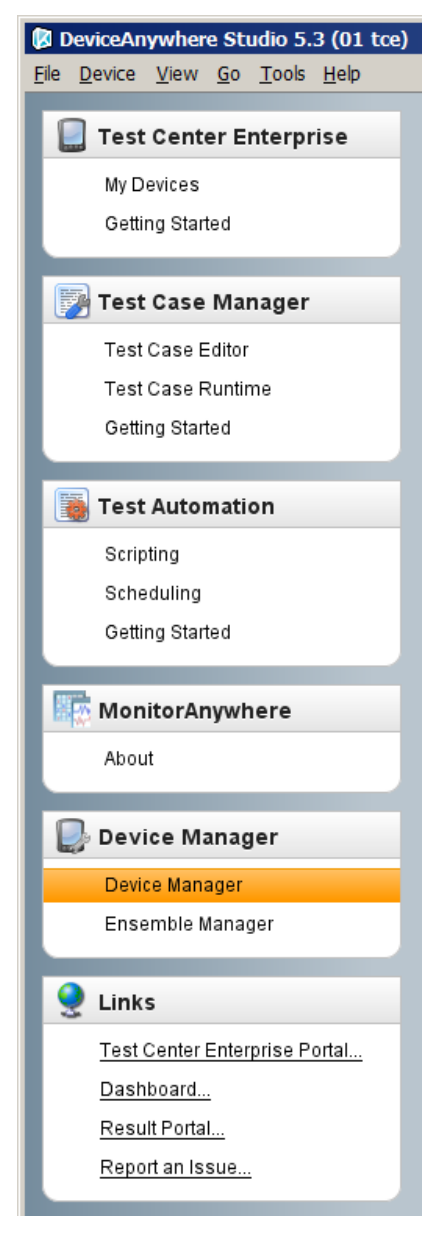

#### 2.2.2 Installing Studio on Mac OS X

To install Studio on Mac OS X:

- 1 Ensure that you have JDK v1.5+ on your client machine.
- 2 Download Studio For OS X (DeviceAnywhereStudio.tgz) from the TCE Portal.
- 3 Drag the Studio icon into the **Application** folder on your desktop.
- 4 Double-click **DeviceAnywhere Studio** in your **Application** folder to launch the program.
- 5 Before you can log in, you must create a profile for Test Center Enterprise by saving the Access Server information:
  - a In the login window, click **Show advanced** to view advanced options.

| Login to D | eviceAnywhere S | Studio     | ×            |
|------------|-----------------|------------|--------------|
| Email:     |                 |            |              |
| Password:  |                 | <b>▼</b> S | ave password |
| Show advar | nced            | Login      | Cancel       |

b Click **Change** next to **Active profile** to enter and save a new profile for TCE.

| Login to DeviceAnywhere | Studio [default] |
|-------------------------|------------------|
| Email:                  |                  |
| Password:               | Save password    |
| Hide advanced           | Login Cancel     |
| Proxy: none             | Change           |
| Active profile: default | Change           |

c Click Add.

| Cha | ange active profile                   | ×      |
|-----|---------------------------------------|--------|
| S   | elect profile to use                  |        |
|     | default                               | Add    |
|     |                                       | Edit   |
|     |                                       | Remove |
|     |                                       |        |
|     | · · · · · · · · · · · · · · · · · · · |        |
|     | Save and restart                      | Cancel |

- d In the New profile dialog box, enter and **Save** the following information:
  - Access server address—svtceas01.deviceanywhere.com:443
  - **Profile name**—enter a name to identify the profile, e.g., TCE.

| New profile            | ×  |
|------------------------|----|
| Profile name:          |    |
|                        |    |
| Access server address: |    |
|                        |    |
| Save Cano              | el |

Studio indicates that it is connecting to the TCE Access Server.

| New profile                  | × |
|------------------------------|---|
| Profile name:                |   |
| TCE Live                     |   |
| Access server address;       |   |
| svtceas01.deviceanywhere.com |   |
| Save Cancel                  |   |
| Discovering access server    |   |

e From the list of profiles, select the one you just created and click Save and restart.

| Cha | ange active profile  | 2      | < |
|-----|----------------------|--------|---|
| 5   | elect profile to use |        |   |
|     | TCE Live             | Add    |   |
|     | default              | Edit   |   |
|     |                      | Remove |   |
|     |                      |        |   |
|     | Save and restart     | Cancel |   |

6 Enter your credentials and log in. These credentials are authenticated against the selected profile the Access Server IP/port information entered when you created the profile. Studio remembers the last used profile for subsequent logins.

#### 2.2.3 Installing Studio on Linux

To install Studio on Linux:

- 1 Ensure that you have JDK v1.5+ on your client machine.
- 2 Download Studio For Linux (DeviceAnywhereStudio.dmg) from the TCE Portal.
- 3 To un-tar the DeviceAnywhereStudio.dmg file, right-click and choose Extract Here. This will create a folder with the name DeviceAnywhereStudio.
- 4 From the DeviceAnywhereStudio folder, select the da\_studio.sh file.
- 5 Double-click to run the file and launch Studio.
- 6 Create a profile pointing to the TCE Access Server and port, svtceas01.deviceanywhere.com:443. Your login credentials will be verified against this profile. Creating a profile for TCE is described in Installing Studio on Mac OS X above.
- 7 Enter your credentials and log in.

#### 2.3 Devices

Your Keynote DeviceAnywhere TAM can provide the list of devices supported for onboarding and controlling locally. You should also receive device profile XML files from Keynote DeviceAnywhere for the devices you wish to use locally. Each XML file contains important device-related information that is essential to using the device in Studio. Before connecting a device, you must copy the XML file to the appropriate Studio directory. You must then onboard the device to the Local Device Server following smartphone platform-specific onboarding instructions found at

http://www.keynotedeviceanywhere.com/tce-pvt-devices-documentation.html.